# Comment créer une ZDH sur une parcelle entière ?

#### **ETAPE 1 : VERIFIER QUE LES COUCHES « vos parcelles » ET « Vos zones de densité** homogène » SONT ACTIVES.

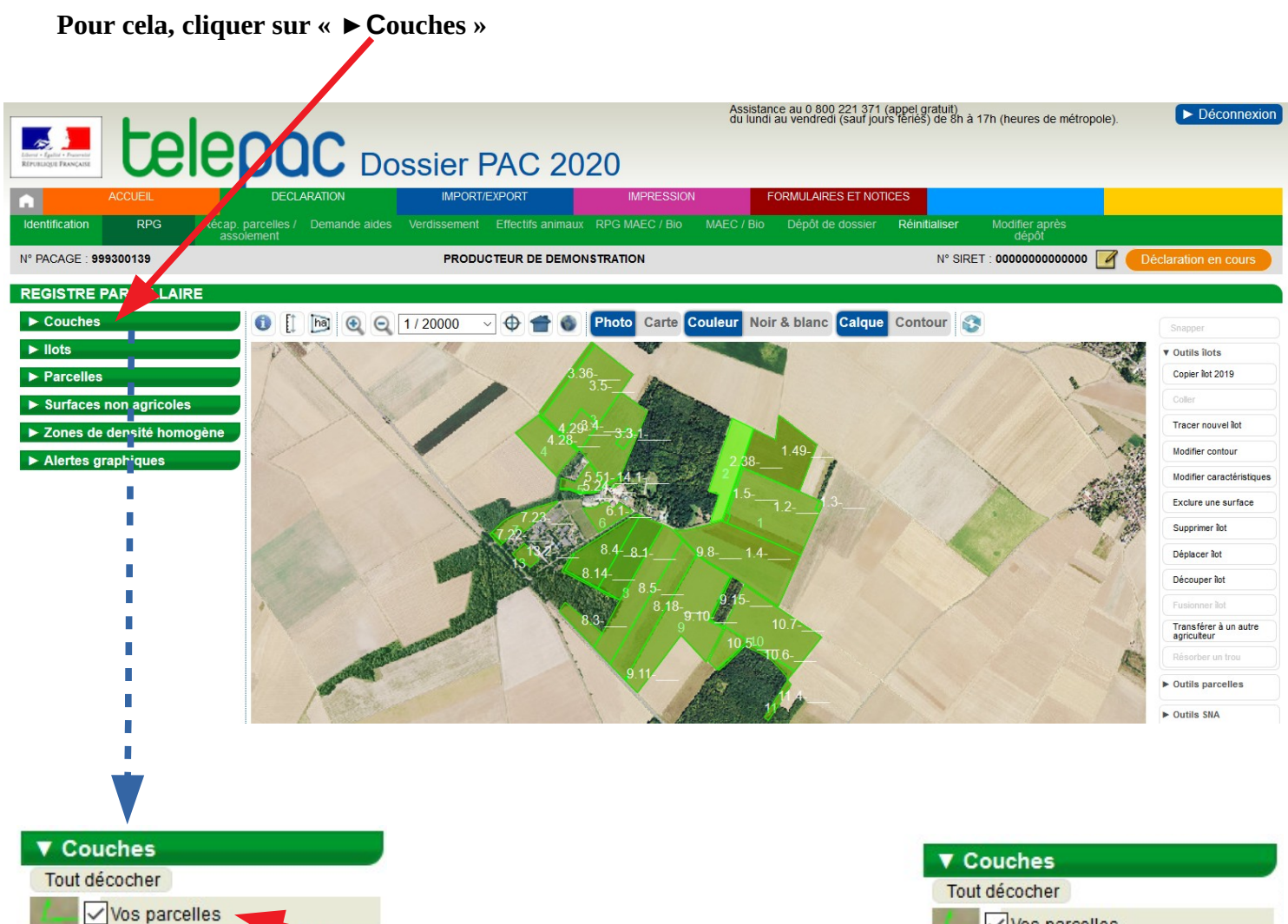

| 1-                       | ✓ Vos parcelles             |
|--------------------------|-----------------------------|
| ~                        | Vos surfaces non agricoles  |
| $\sim$                   | Vos zones de densité homog  |
| R                        | Vos SNA supprimées          |
| $\mathcal{D}\mathcal{I}$ | Vos ZDH supprimées          |
| $\neg$                   | llots 2019                  |
| C                        | Communes                    |
| -                        | Départements                |
| $\sim$                   | Natura 2000                 |
| 20                       | Prairies sensibles          |
| <                        | Cours d'eau BCAE1           |
| $V \mathcal{I}$          | Haies, mares et bosquets BC |
| -                        | Couverts 2019               |
| $\sim$                   | Remembrement                |

Les couches « Vos parcelles » et « vos zones de densité homogènes » doivent être cochées.

## Si ce n'est pas le cas, cliquer sur la ligne de la couche que vous souhaitez activer.

La coche ☑ apparaît, la couche est sélectionnée.

A l'inverse, si besoin, pour une meilleure visibilité, décocher les couches qui ne sont pas nécessaires en cliquant sur les lignes correspondantes.

## Vos parcelles Vos surfaces non agricoles Vos zones de densité homog... Vos SNA supprimées

Vos ZDH supprimées
Vos ZDH supprimées
Vos ZDH supprimées
Vos Z019
Communes
Départements
Natura 2000
Prairies sensibles
Cours d'eau BCAE1
Haies, mares et bosquets BC...
Couverts 2019

Remembrement

## ETAPE 2 : SELECTIONNER LA PARCELLE EN PRAIRIE PERMANENTE SUR LAQUELLE VOUS VOULEZ CREER UNE ZDH.

Ouvrir le boite de dialogue de la couche parcelles en cliquant dessus.

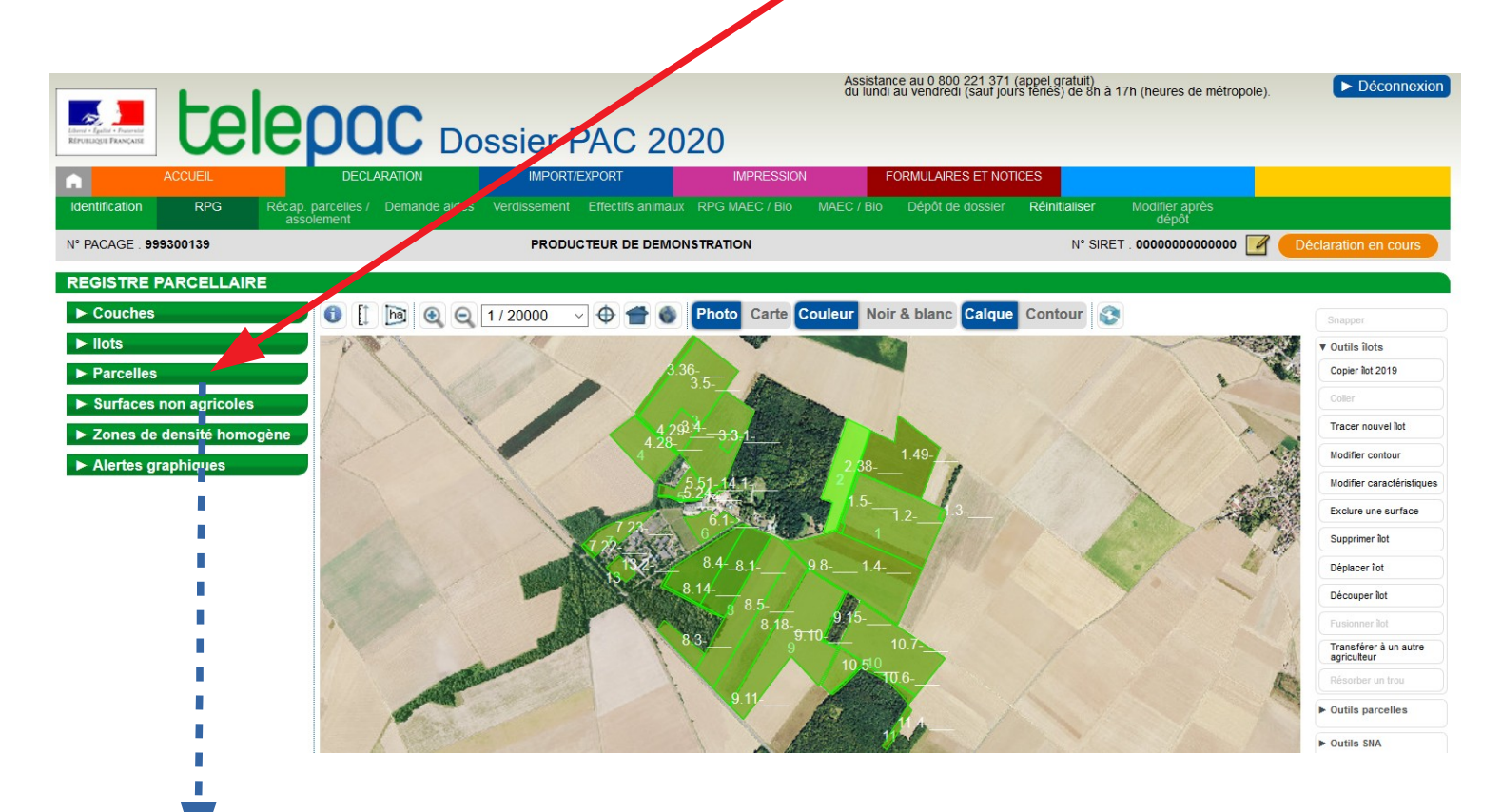

| l⁰<br>ot | N⁰<br>Parcelle | Surface<br>graphique<br>(ha) | Culture<br>principale<br>(code) |    | ^ |      |          |               |         |    |
|----------|----------------|------------------------------|---------------------------------|----|---|------|----------|---------------|---------|----|
| 1        | 2              | 12,68                        | MIS                             | ►  |   |      |          | Cliqı         | ier si  | ır |
| 1        | 3              |                              | FFH                             | ۲  |   |      |          | voul          | ez cre  | ée |
| 1        | 4              | 13,25                        |                                 | ►  |   |      |          | fenêt         | re R    | PC |
| 1        | 5              | 0,\$1                        | · · · ·                         | ►  |   |      |          | iciici        | .10 10  |    |
| 1        | 49             | 8,52                         |                                 |    |   |      |          |               |         |    |
| 2        | 38             | 5,18                         |                                 | •  |   |      |          |               |         |    |
| 3        | 1              | 0,50                         |                                 | •  |   |      |          |               |         |    |
| 3        | 3              | 7.88                         | •                               | •  |   | REC  | ISTR-    | PARCE         | LLAIRE  |    |
| 3        | 4              | 1,94                         | - •                             |    |   |      | Couche   |               |         |    |
| 3        | 5              | 9.84                         | _                               | Ì. |   |      | llots    |               | 1       |    |
| 3        | 36             | 1,11                         |                                 | •  |   | -    | Parcelle | •             |         |    |
| 4        | 28             | 4.51                         | _                               | •  |   | N°   | N°       | Surface       | Culture |    |
| 4        | 29             | 0,21                         | _                               | •  |   | llot | Parcelle | (ha)          | (code)  | Ļ  |
| 5        | 24             | 0.15                         | _                               | •  |   | 1    | 3        | 0,12          | PPH     | F  |
| 5        | 51             | 1.70                         |                                 | •  |   | 1    | 4        | 13,25<br>0,41 | —       |    |
| 6        | 1              | 1.99                         |                                 |    |   | 1    | 49       | 8,52          | _       | •  |
| 7        | 22             | 0.13                         |                                 |    |   | 2    | 38       | 5,18<br>0,50  | _       | -  |
| 7        | 23             | 2,30                         |                                 | ĥ  |   | 3    | 3        | 7,88          |         | 2  |
| 8        | 1              | 5.65                         |                                 |    |   | 3    | 5        | 9,84          | _       |    |
| 0        |                | 3,05                         |                                 | 1  | ~ | 3    | 36<br>28 | 1,11 4,51     |         | -  |
|          |                |                              |                                 |    |   | 4    | 29       | 0,21          | _       | •  |
|          |                |                              |                                 |    |   | 5    | 24<br>51 | 0,15          |         | *  |
|          |                |                              |                                 |    |   | 6    | 1        | 1,99          |         | •  |
|          |                |                              |                                 |    |   |      |          | 0.40          |         |    |

Cliquer sur la ligne correspondant à la parcelle sur laquelle vous voulez créer la ZDH. La parcelle se sélectionne et apparaît dans la fenêtre RPG en brun :

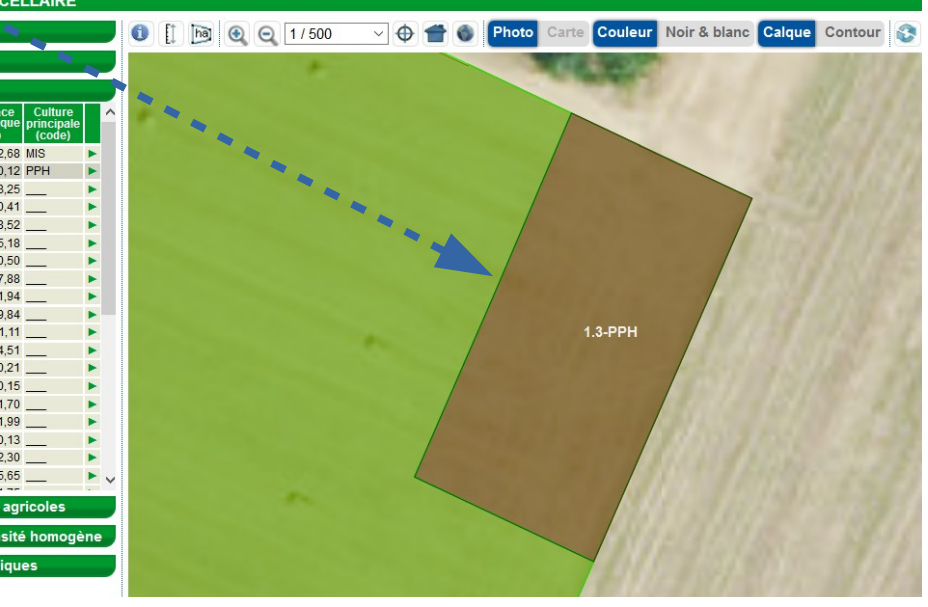

#### ETAPE 3: CREER LA ZDH.

A droite de la fenêtre du RPG, ouvrir la boîte de dialogue ► Outils ZDH en cliquant dessus.

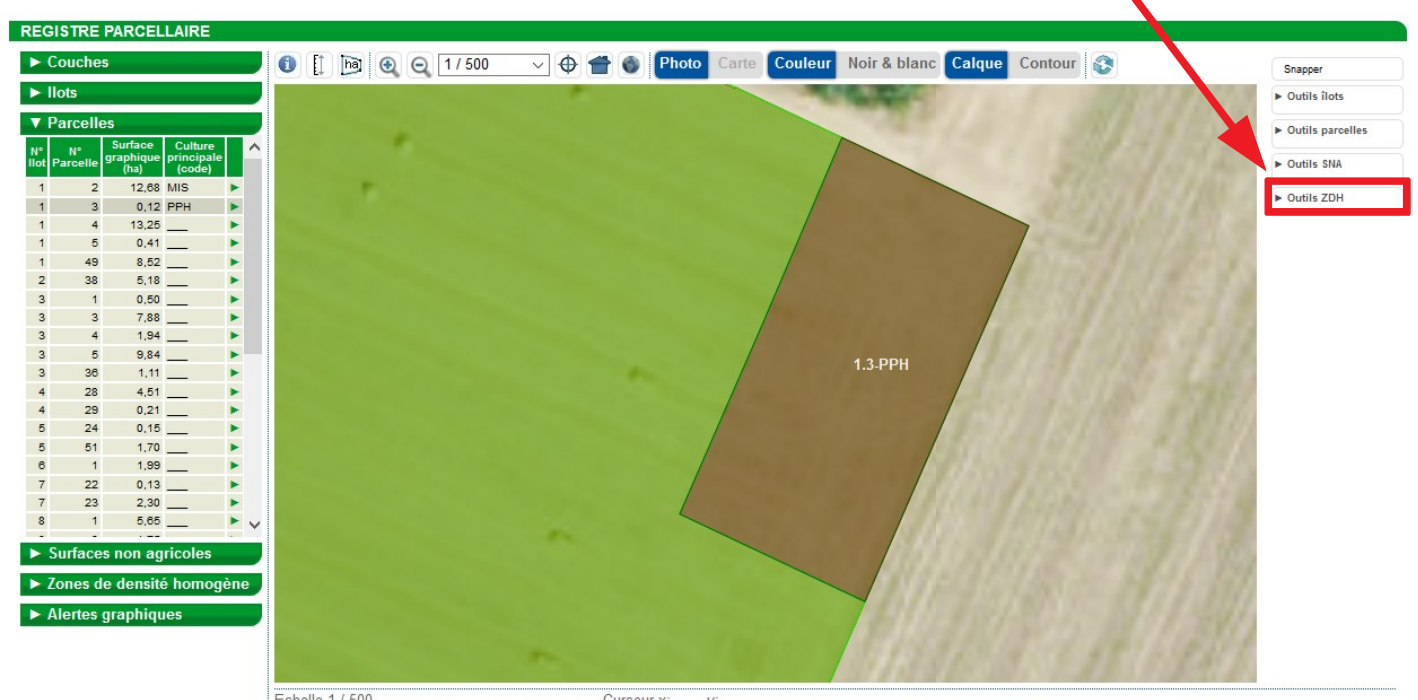

Echelle 1 / 500 Curseur x: ----- y: -----N° îlot 1 - N° parcelle 3 - Code culture : PPH - Surface graphique (ha) : 0,12 - Périmètre (m) : 144,27

### Sélectionner en cliquant dessus « Créer ZDH couvrant toute la parcelle » :

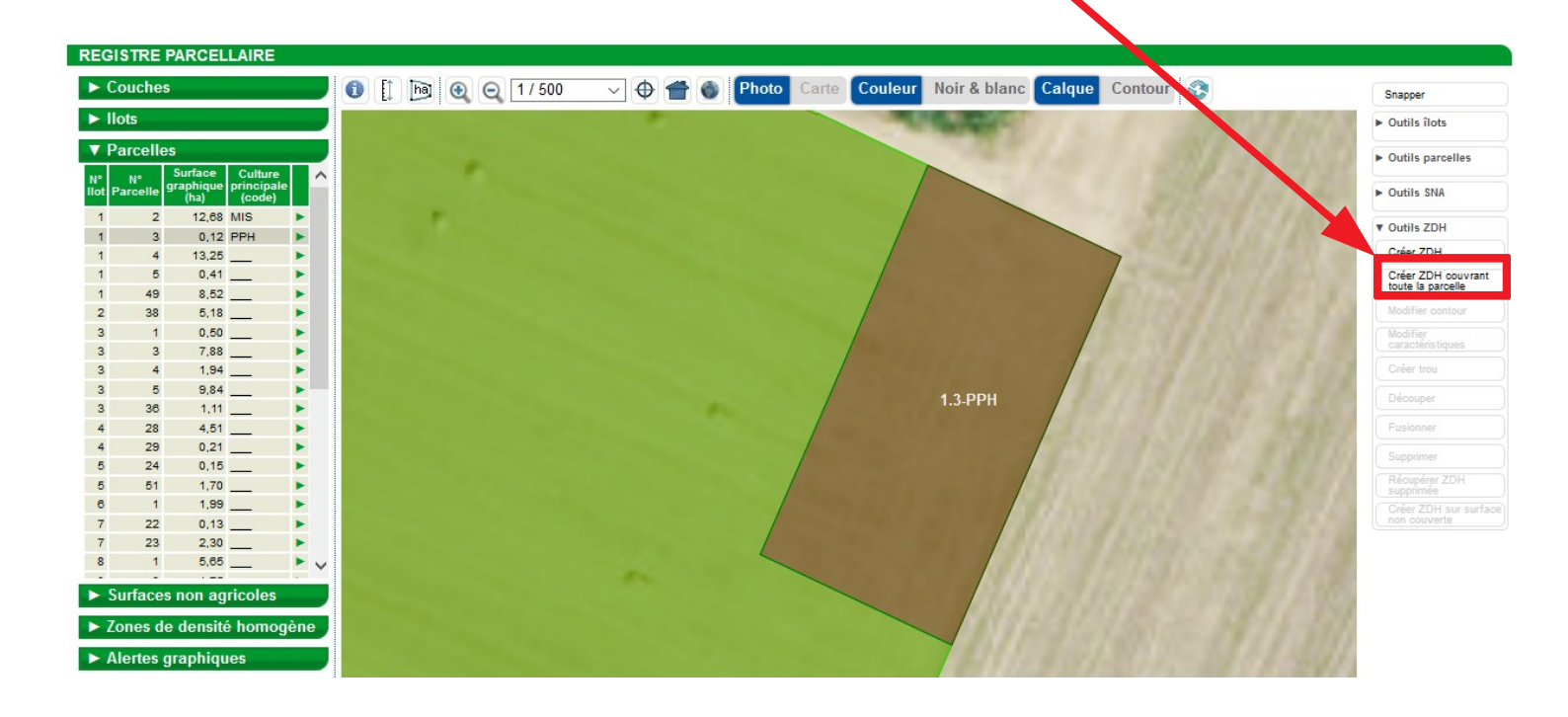

#### Un message d'alerte apparaît, lisez-le puis cliquer sur continuer :

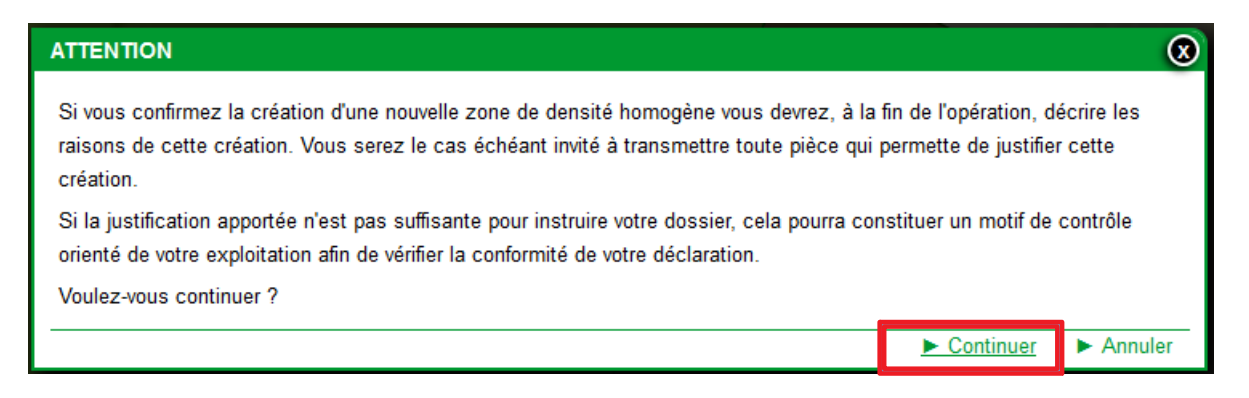

La ZDH apparaît sur le RPG (la parcelle devient « blanchâtre »). **Confirmez la ZDH en cliquant, en dessous de la photo RPG, sur « VALIDER DESSIN » :** 

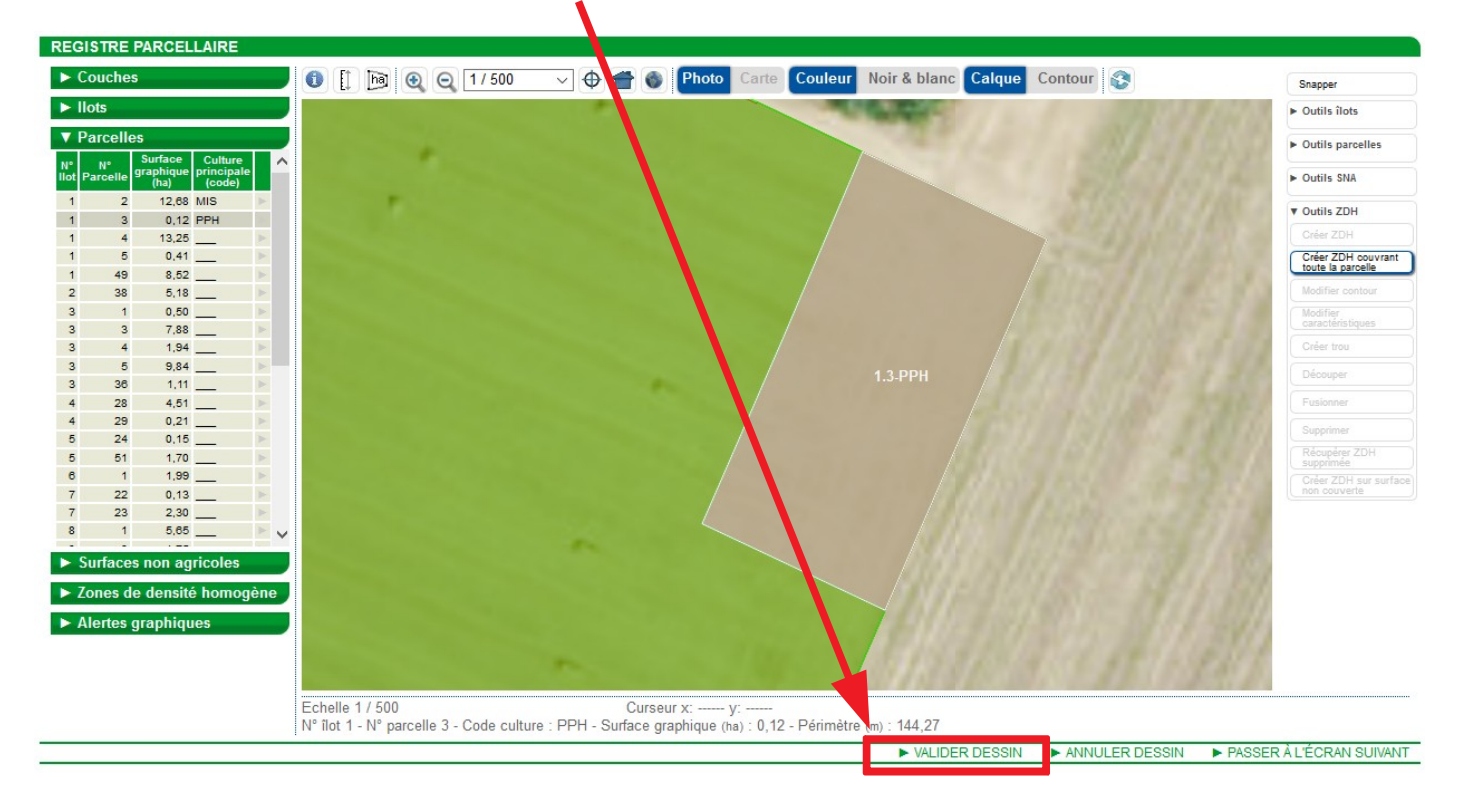

## La fiche de dialogue de la ZDH s'ouvre :

| FICHE ZONE DE DENSITÉ HOMOGÈNE                                                        |                                                |             | 8      |
|---------------------------------------------------------------------------------------|------------------------------------------------|-------------|--------|
| Numéro :<br>Densité (Pourcentage de surface non admissible)                           | Surface (ha) :<br>: Sélectionner dans la liste | 0,12<br>- ~ |        |
| Justification de la création<br>Pour quel motif créez-vous cette ZDH ?<br>Indifférent | ~                                              |             |        |
| Justification de la création :                                                        |                                                |             |        |
|                                                                                       |                                                | Enregistrer | Retour |

Il vous faut renseigner la densité en cliquant sur la flèche puis en faisant glisser la souris sur la densité qui correspond à votre parcelle et re-cliquez sur la densité choisie :

| FICHE ZONE DE DENSITÉ HOMOGÈNE                                                        |                                                         |    | Ø |
|---------------------------------------------------------------------------------------|---------------------------------------------------------|----|---|
| Numéro :                                                                              | Surface (ha) :                                          | 0, |   |
| Densité (Pourcentage de surface non admissible                                        | e) : Sélectionner dans la liste                         | ~  |   |
| Justification de la création<br>Pour quel motif créez-vous cette ZDH ?<br>Indifférent | - Sélectionner dans la liste -<br><10<br>10-30<br>30-50 |    |   |
| Justification de la création :                                                        | 50-80<br>>80                                            |    |   |

Vous devez aussi obligatoirement signaler pour quel motif vous créez cette ZDH en procédant comme ci-dessus (clic sur la flèche). Un seul motif vous est proposé, il est donc obligatoire de le sélectionner :

| Numéro :                                                                                                    | Surface (ha) : | 0,12 |  |
|----------------------------------------------------------------------------------------------------|----------------|------|--|
| Densité (Pourcentage de surface non admissible) :                                                                               | < 0            | ~    |  |
| Justification de la création                                                                                                    |                |      |  |
|                                                                                                    |                |      |  |
| our quel motif créez-vous cette ZDH ?                                                                                           |                |      |  |
| Pour quel motif créez-vous cette ZDH ?<br>Indifférent                                                                           |                |      |  |
| Your quel motif créez-vous cette ZDH ?<br>Indifférent<br>Indifférent                                                            |                |      |  |
| Pour quel motif créez-vous cette ZDH ?<br>Indifférent<br>Indifférent<br>Nouvelle parcelle déclarée en prairies permanentes.     |                |      |  |
| Pour quel motif créez-vous cette ZDH ?<br>- Indifférent<br>- Indifférent<br>Nouvelle parcelle déclarée en prairies permanentes. |                |      |  |
| Pour quel motif créez-vous cette ZDH ?<br>Indifférent<br>Indifférent<br>Nouvelle parcelle déclarée en prairies permanentes.     |                |      |  |

Mais vous pouvez ensuite mettre les commentaires que vous souhaitez :

| FICHE ZONE DE DENSITÉ HOMOGÈNE                                                                                                    | 0      |
|----------------------------------------------------------------------------------------------------|--------|
| Numéro :       Surface (ha) :       0,12         Densité (Pourcentage de surface non admissible) :       <10          Justification de la création           Pour quel motif créez-vous cette ZDH ?           Nouvelle parcelle déclarée en prairies permanentes.           Souhaitez-vous joindre des justificatifs à l'appui de la densité déclarée pour cette ZDH (photos, etc.) ?          Justification de la création :       Choix de supprimer la ZDH existante et de recréer une ZDH sur toute la parcelle suite à changement de contour de la parcelle. |        |
| ► Enregistrer                                                                                                    | Retour |
|                                                                                                    |        |

N'oubliez pas d'enregistrer vos modifications.

Votre nouvelle ZDH est créée !